## Инструкция покупки железнодорожного билета через транзакционный терминал самообслуживания (TTC)

1. Для покупки билета в начальном окне выбирается пункт меню «Купить».

Главное меню режима обслуживания клиентов

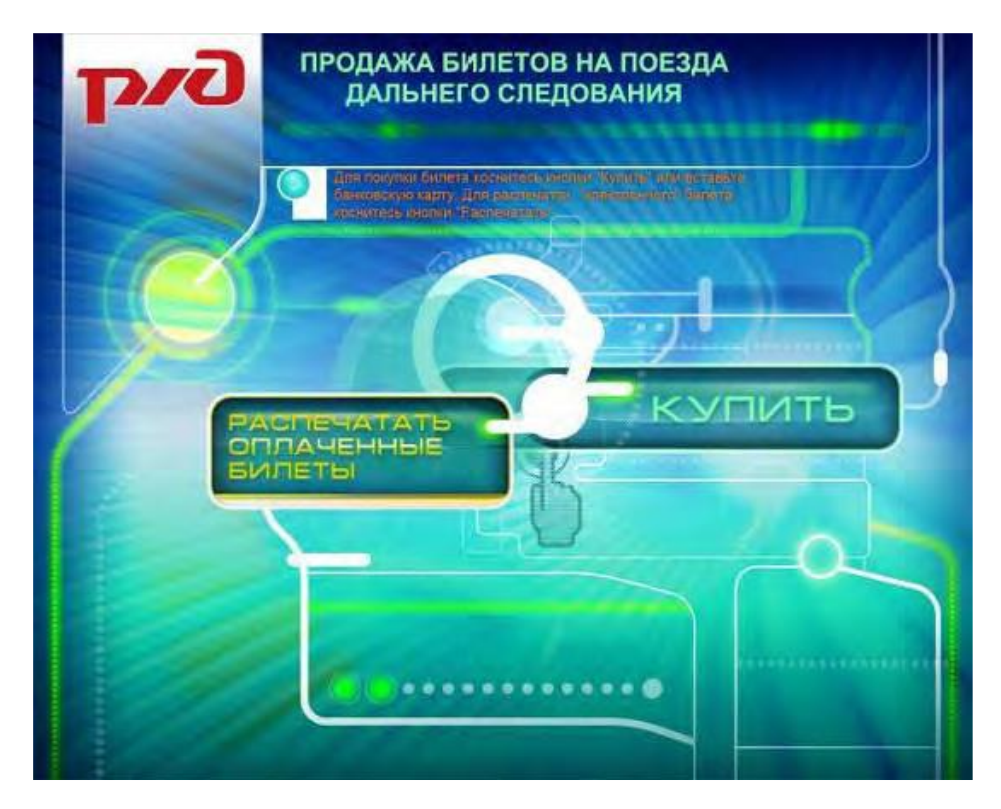

2. В следующем окне Вам предлагается вставить банковскую карту

Окно идентификации покупателя

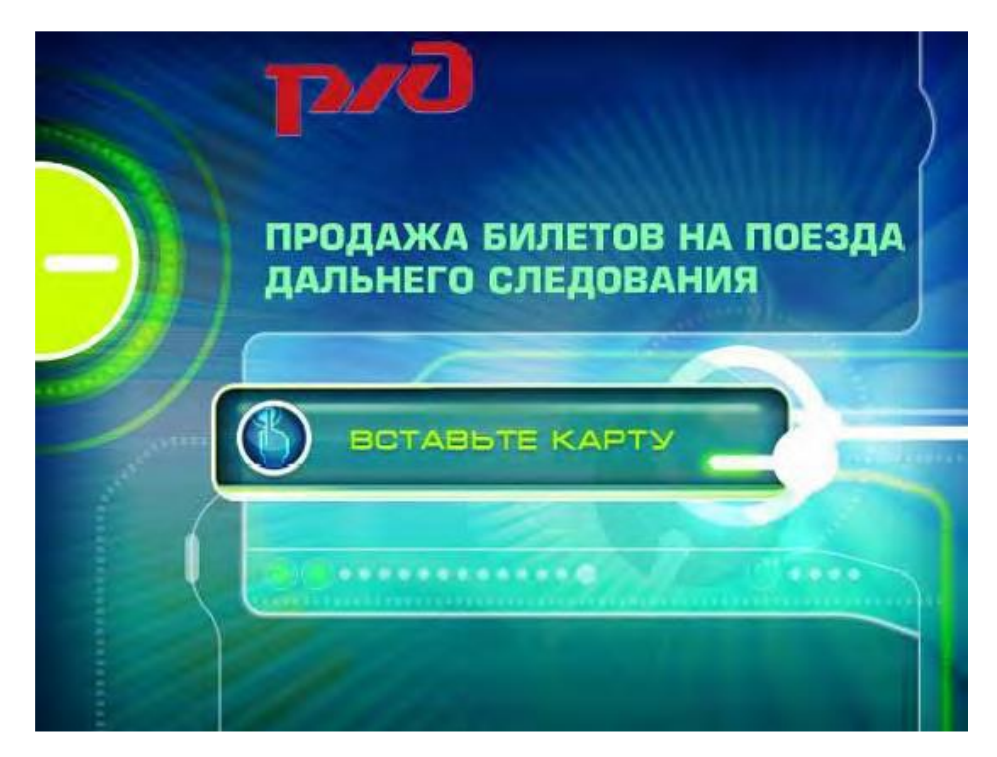

 Далее проводится авторизация Вашей карты путем ввода PIN-кода. После авторизации Вам предлагается ознакомиться с правилами продажи билетов с помощью транзакционного терминала самообслуживания TTC. После ознакомления с данными правилами Вам необходимо их принять, поставив отметку-согласие.

## Окно принятия правил продажи

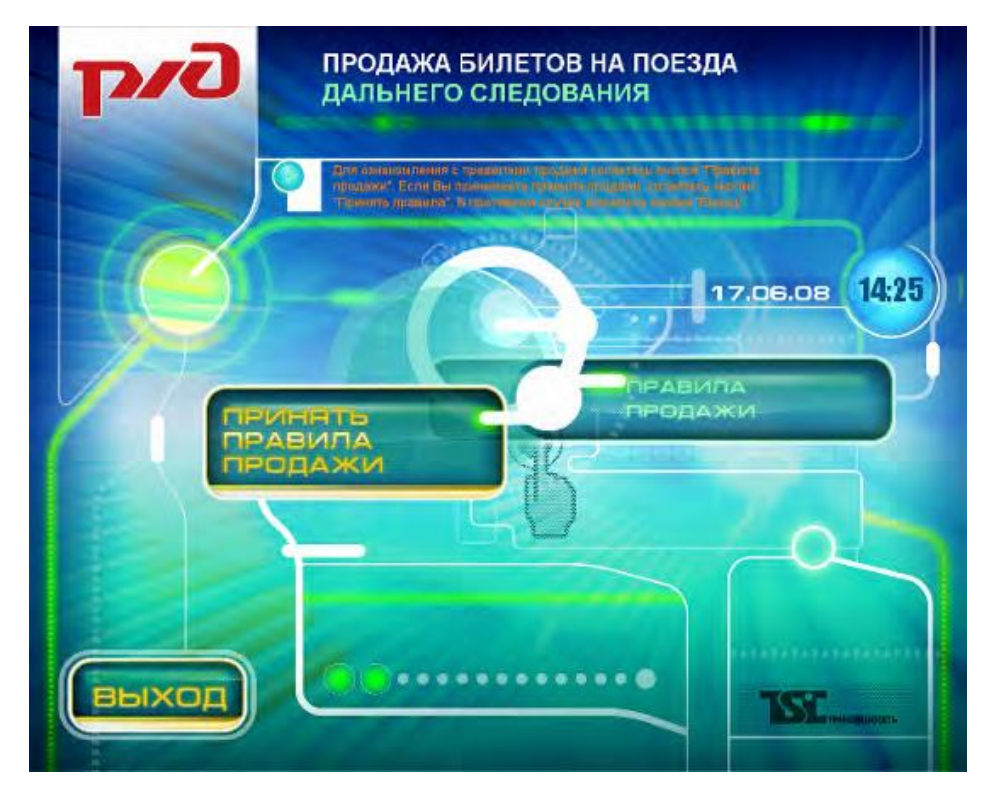

Окно ознакомления с правилами продажи

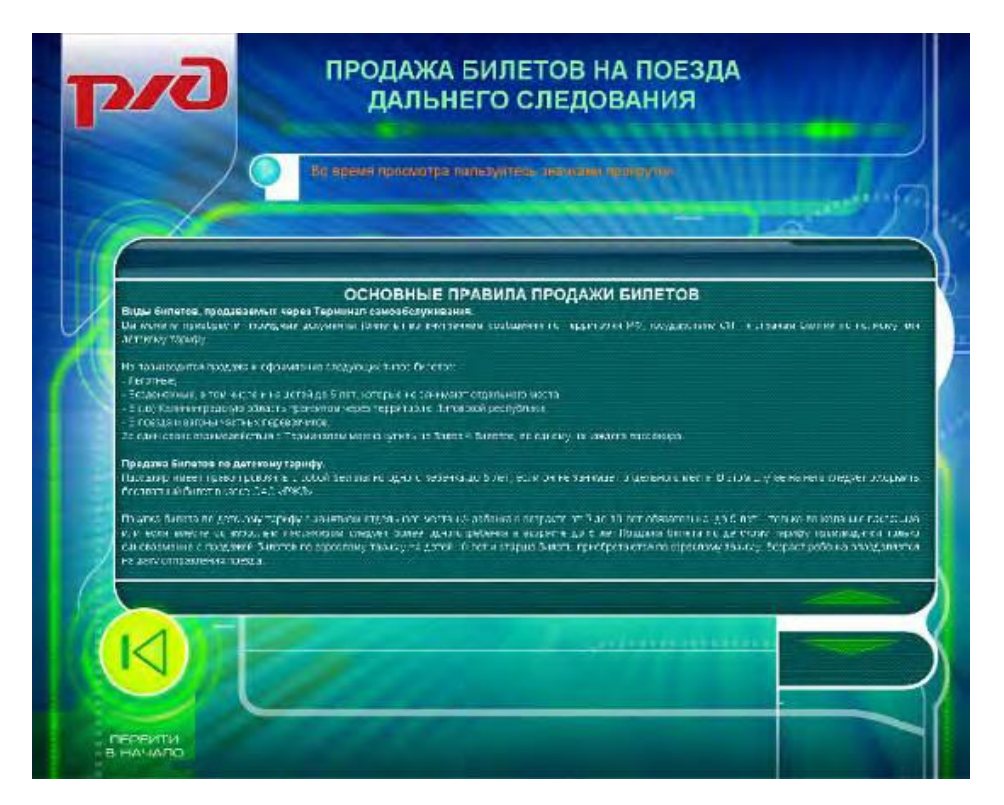

4. Далее осуществляется выбор реквизитов поездки: станция отправления и назначения, дата отправления и временной диапазон отправления, а также необходимое количество билетов. Выбор названия станций, даты и времени отправления осуществляется в специальных окнах, которые раскрываются после выбора пункта меню «Выбрать» в окне выбора реквизитов.

Окно формирования запроса

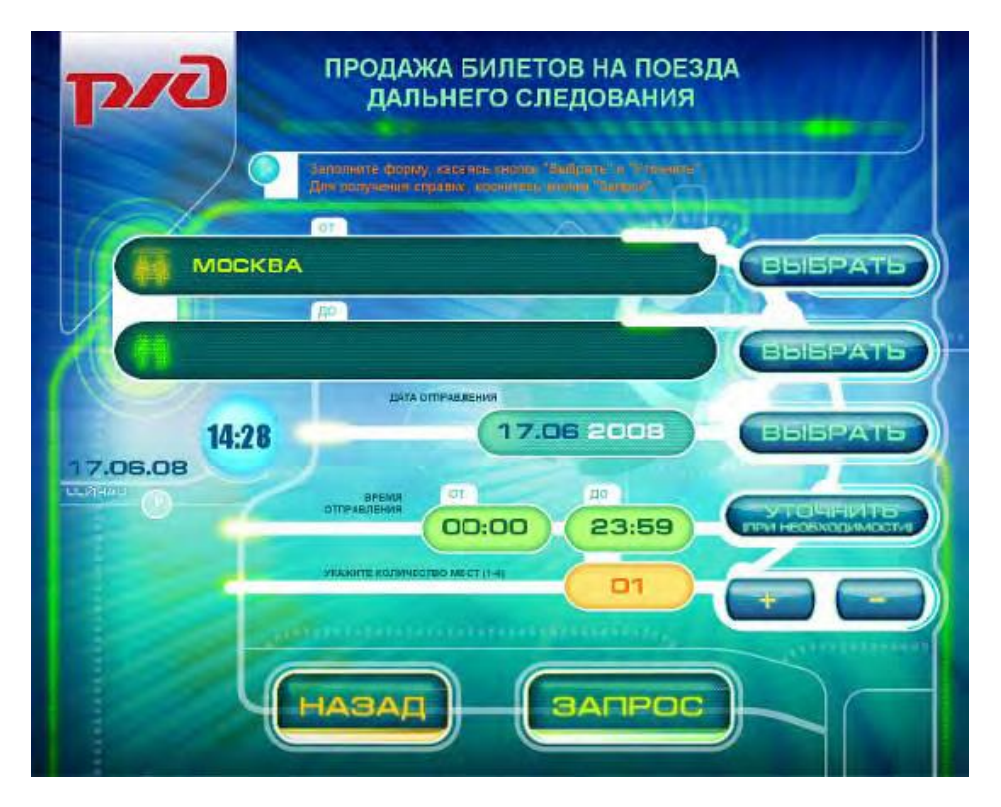

Окно выбора станции отправления или назначения

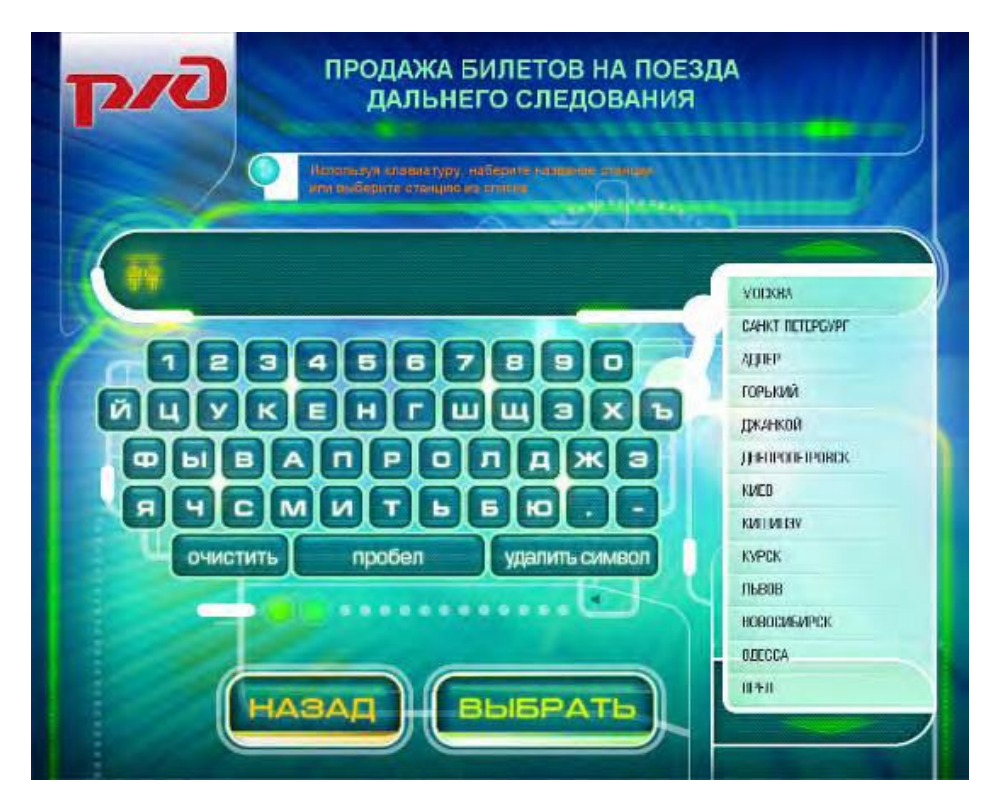

Окно выбора даты отправления

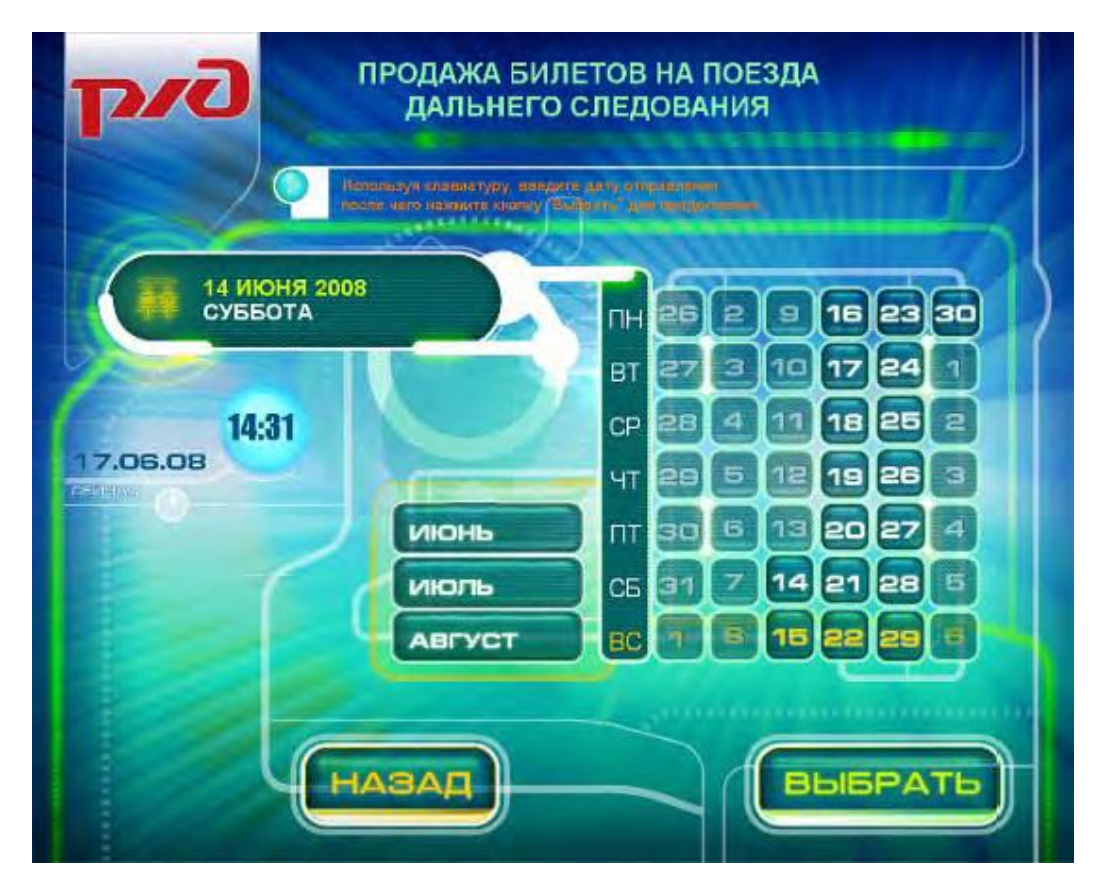

Окно выбора периода времени отправления

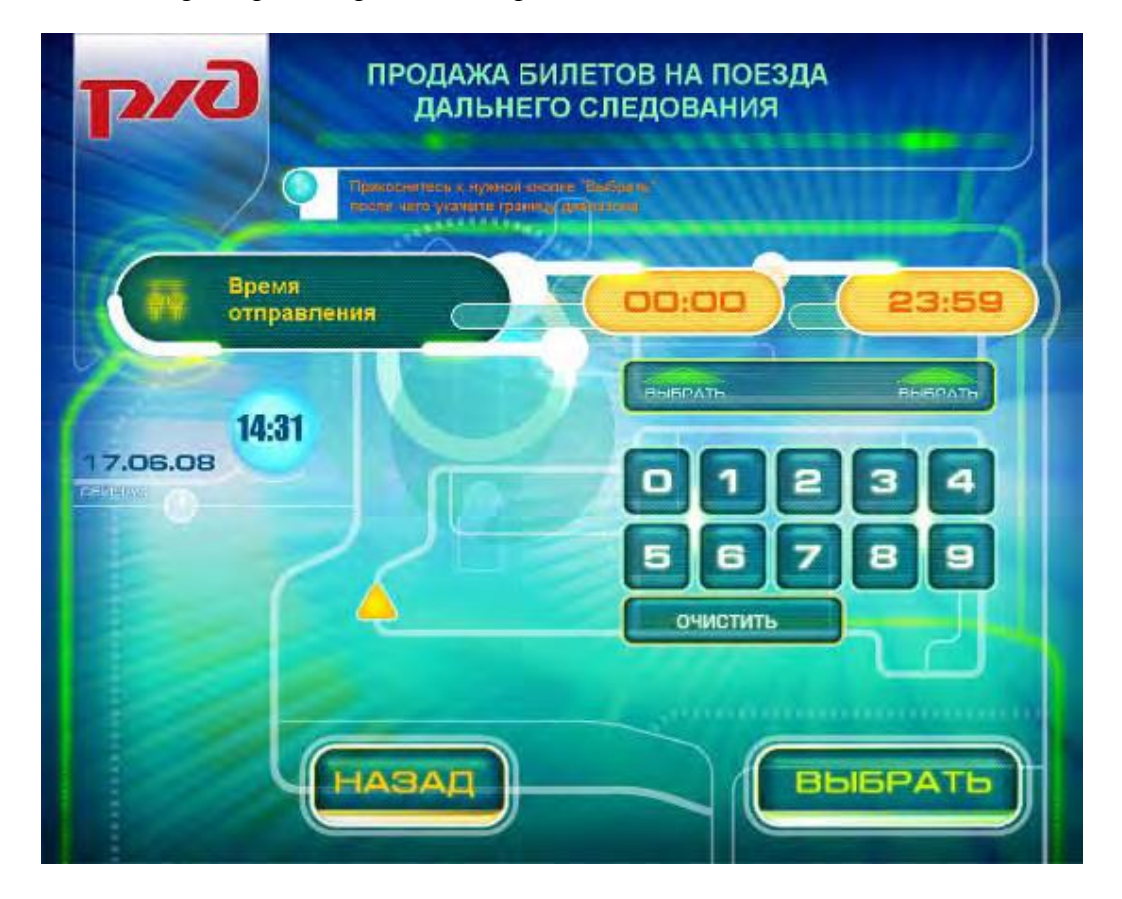

5. После заполнения реквизитов поездки коснитесь клавиши «Запрос». По этой команде ТТС сформирует запрос в АСУ «Экспресс», в ответ на который в ТТС передается список поездов, удовлетворяющих параметрам запроса. В список включаются только те поезда, в которых есть требуемое количество свободных мест. Полученный список отображается на экране ТТС. Путем касания необходимо выбрать строку, в которой отображается наиболее предпочтительный поезд.

## Окно выбора поезда

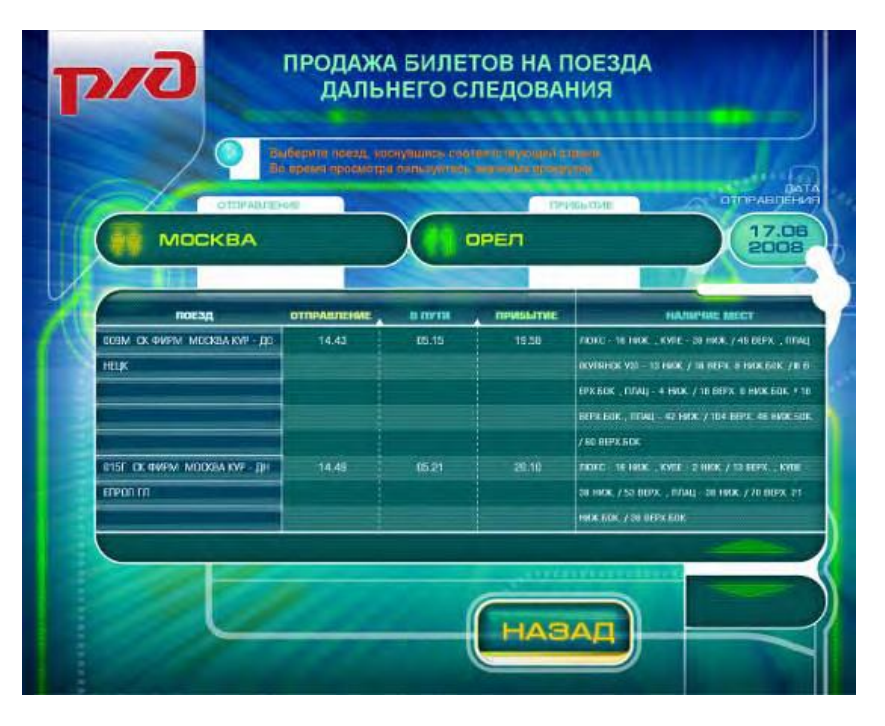

6. После выбора поезда, на экран ТТС выводится окно с информацией по каждому вагону выбранного поезда, в котором имеются свободные места: категория и класс обслуживания, номер, стоимость проезда, наличие мест с разделением на нижние и верхние.

|              | noes;  |           | HAZIP | ARTERIO                                      |
|--------------|--------|-----------|-------|----------------------------------------------|
| 00           | Me     | X         | 8 8   | асква кур<br>аснецк                          |
|              |        |           |       |                                              |
| КАТЕГОРИЯ    | класс  | стоимость | BAFOH | НАЛИЧИЕ МЕСТ                                 |
| .naxd:       | tri-   | 2178.2    | 15    | 16                                           |
| KVTE         | 2K HØ  | 824.4     | 12    | 05 HICK JOB BEPX.                            |
|              |        |           |       | DO HICK JOS BEPK.                            |
|              |        |           |       | 17 HIGK /17 BEPX                             |
|              |        |           |       | 17 HICK /18 BEPX.                            |
|              | 3TI HO | C 896     |       | 13 HKK/18 BEPX., OD HKK/GOK/GO HEPK/GOK.     |
| TITALI 3N HO |        | 368.3     |       | 04 HWW /16 DEPX., OS HWW, ECK /OS BEPX.ECK.  |
|              |        |           | 63    | ON HICK JO2 BEPX., 01 HICK 50K JO7 BEPX BOK. |
| TITUAL       | 31     | 533.5     | 04    | 00 HKK/15 BEPX., 04 HKK ECK/00 BEPX.BOK.     |
|              |        |           | 05    | 10 HIGK/18 DEPXE 09 HIGK BOK/09 DEPK BOK:    |

7. Далее необходимо выбрать вагон (коснитесь строчки, соответствующей нужному вагону). В ответ выводится окно, в котором следует сформулировать требования к местам в вагоне (верхнее/нижнее, расположение мест в вагоне, с бельем/без и т.п.).

| <b>Gvq</b>                                                       | ПРОДАЖА БИЛІ<br>ДАЛЬНЕГО (                                | ЕТОВ НА ПОЕ<br>СЛЕДОВАНИЯ | ЗДА<br>1 |      |
|------------------------------------------------------------------|-----------------------------------------------------------|---------------------------|----------|------|
| 009М МОСКВА<br>вагон - 15 (ЛИ                                    | кур - донецк<br>ЭКС), стоимость - 2                       | 2178.2 руб.               |          |      |
| Границы маст<br>Требования « маст                                | от<br>да<br>ам верхних                                    |                           |          | 34   |
| Расположение мес<br>в рагоно<br>Вид куле (луж./жен<br>С постельн | н (Не имеет значения)<br>) На имеет значения)<br>м бельем | очистити                  |          |      |
| переити                                                          | назад                                                     |                           | выб      | РАТЬ |

 Следующий шаг – ввод персональных данных пассажиров. В раскрывшемся окне необходимо по каждому пассажиру, фигурирующему в заказе, указать его фамилию, имя, отчество, вид и номер документа, удостоверяющего личность, тариф: полный или детский. По окончании заполнения таблицы коснитесь кнопки «Заказ».

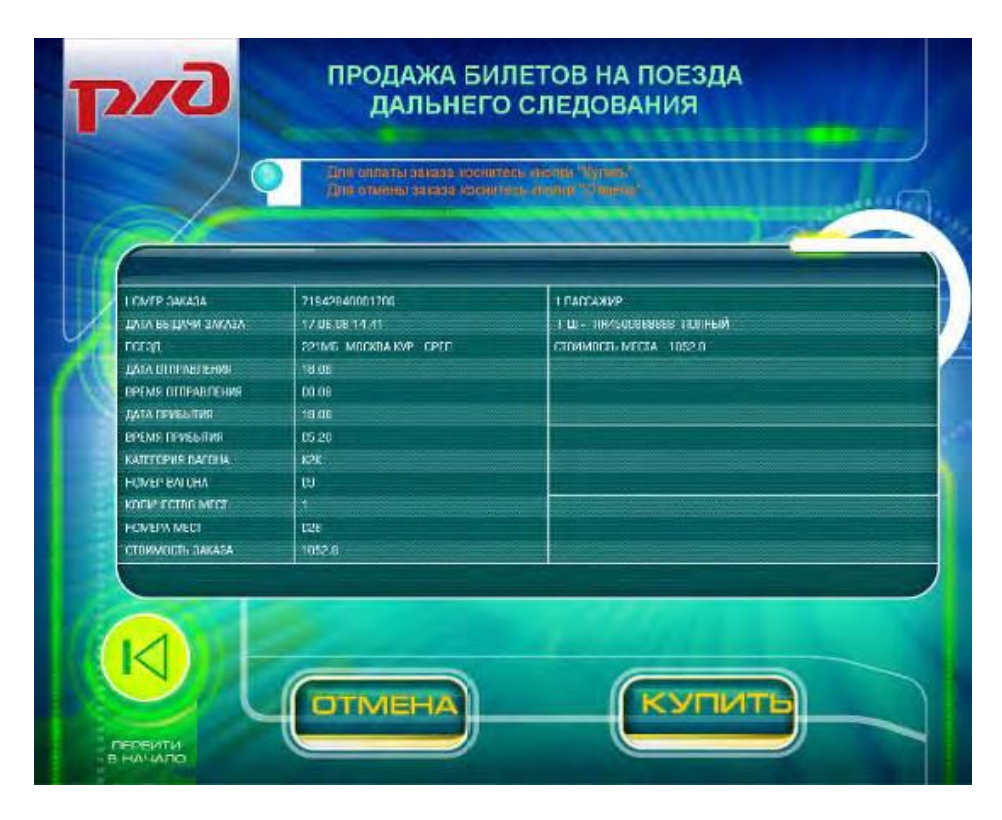

Если Вы выбрали вариант «Купить», на экране ТТС будет показана общая сумма заказа. В случае согласия подтвердите списание указанной суммы с Вашего карточного счета. После подтверждения последовательно будут показаны окна с указаниями забрать банковскую карту, получить банковский чек и взять проездные документы.